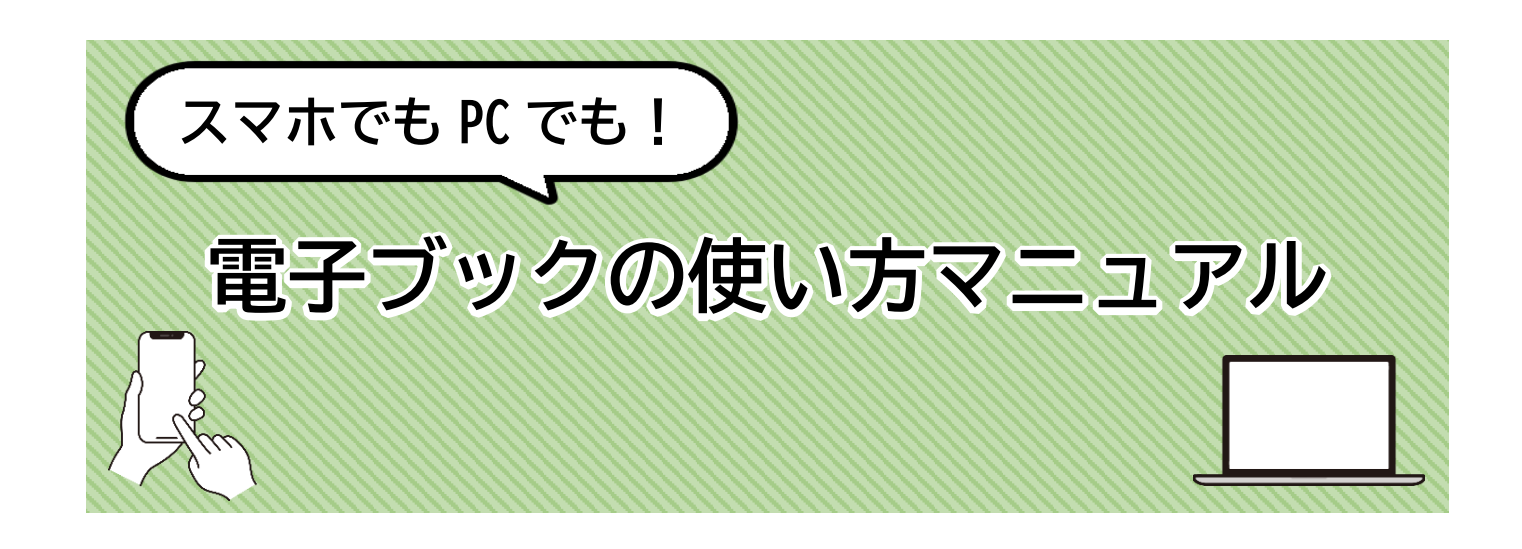

## まず、はじめに……

ご自宅や通学中など、学外から電子ブックを利用する際は、VPN 接続の設定が必要です。 VPN 接続には、①クライアントレス方式 と ②AnyConnect 方式 の2種類がありますが、図書館 契約のデータベースや電子ブックは、②AnyConnect 方式で利用できます。 VPN 接続の設定方法は、ユーザ支援 WEB サイトで確認できます。

◆ユーザ支援 WEB サイト: <u>https://netsys.hosei.ac.jp/index.html</u>

| 法政大学全学ネ<br>HOSE Luwenty ユーザ支援 | ットワークシステム<br>WEBサイト                  |                  | Google 提供 Q                                                                                                    |
|-------------------------------|--------------------------------------|------------------|----------------------------------------------------------------------------------------------------|
| ロービス -Hosei Univ. N           | etwork System Service-               |                  | Constant of the second second s |
| VPN<br>Internet VPN           | <b>無線LAN</b><br>(Wireless LAN)       | Google Workspace |                                                                                                    |
| G mail                        | eduroam<br>(eduroam Account Request) | desknet's        | お茶を夢                                                                                                    |
|                               | 各種設定·変更<br>SETTINGS                  | र:               | ニュアル一覧<br>MANUALS                                                                                                    |

●注意●

・VPN 接続に関して、ご不明な点は下記のサポート窓口にお問い合わせください。 ◆ユーザサポート窓口:<u>https://netsys.hosei.ac.jp/contact/contact.html</u>

・学内で利用する際は、法政Wi-Fiに接続してください。

## 電子ブックの検索手順

## (1) 初心者向け! OPAC からの検索方法

「電子ブックってどんなものがあるかわからないし、とりあえず見てみよう」という方や、 「読みたいテーマ・主題が決まっている」という方には、OPAC からの検索がおすすめです。

①図書館ホームページより、「蔵書検索(OPAC)トップ」をクリック。

| HOSEI University        |                |                                 |                 | 法政大学ホーム | 図書館 | <u>()</u> 問合せ窓口 | 🙆 アクセス                       | LANGUAGE          | Q 検索 |
|-------------------------|----------------|---------------------------------|-----------------|---------|-----|-----------------|------------------------------|-------------------|------|
| 法政大学<br>HODEL Linvensty | 同事命            | MAR                             |                 | E       |     | (III)           |                              |                   |      |
| 図書館<br>Library          | 凶音貼<br>Library |                                 |                 | -       |     | -               |                              |                   |      |
| 調べる・探す                  |                |                                 |                 |         |     | $\rightarrow$   | English (by Go               | ogle Translation) |      |
| オンラインサービス               |                |                                 |                 |         |     | _               |                              |                   |      |
| 利用案内                    | 蔵書検索(OPAC)     | 蔵書検索(OPAC) まとめて検索(HOSEI Search) |                 |         |     |                 |                              | _                 |      |
| 教育・研究支援                 | 法政大学が所蔵する図     | 書・雑誌、オンラインで読める電子                | ブック・電子ジャーナルをさがす |         |     |                 | <前日 本日 翌                     | ⊟>                |      |
| 図書館の紹介                  |                |                                 |                 |         | _   |                 | 2021/10/27                   | (水)               |      |
|                         |                |                                 |                 |         | 検索  | 市ヶ谷             | 休館                           | CLOSED            |      |
|                         |                |                                 |                 |         | -   | 市ケ谷田町           | 休眠<br>多 取時短縮團館1              | 9:00~19:30        |      |
|                         | → 蔵書検索 (OP/    | C) トップ                          | MY OPACへログイン    |         | 0   | 小金井             | 休館                           | CLOSED            |      |
|                         |                |                                 |                 |         |     | 市ヶ谷             | 1ヶ月分のカレンタ<br><u>市ヶ谷田町 多摩</u> | /                 |      |

#### ②「詳細検索」をクリック。

| 酸 法政大学図書館 蔵書検索<br>Hosel University Library Catalog |                      |             |                |       |             |                |            |
|----------------------------------------------------|----------------------|-------------|----------------|-------|-------------|----------------|------------|
| TOP 利用                                             | ゴサービス 資料情報           |             |                |       |             | но             | SEI Search |
| 法政大学                                               | HOSEI Search "Light" | CiNii Books | CiNii Articles | 国会図書館 | Google ブックス | Google Scholar |            |
| <b>Q</b> 蔵書                                        | 検索 大学内の資料を探す         |             |                |       |             |                |            |
| 簡易検索                                               | 詳細検索 分類検索            |             |                |       |             |                |            |
|                                                    |                      |             |                | Q 検索  | クリア         |                |            |

#### ③資料区分限定で「電子ブック」に図をして、キーワードを入力して「検索」をクリック。

| 簡易検索 詳細検索 分類検索                              |                   |             |            |   |          |
|---------------------------------------------|-------------------|-------------|------------|---|----------|
| 検索条件                                        |                   |             |            |   |          |
| SDGs                                        |                   | <b>全て</b> ( | の項目から 🗸    |   | ♀検索 ≦クリア |
| AND V                                       |                   | 著者          | 名に左の語を含む 🗸 |   |          |
| AND V                                       |                   | 出版          | 土・出版者 V    |   |          |
| 並び順: 関連度  ・  一覧表示件数:                        | 20 🗸              |             |            |   |          |
| 資料区分限定                                      | キャンパス             | 検索オ         | プション       |   |          |
|                                             | (全学) ^            | 出版年:        | -          |   |          |
| <ul> <li>■ ####</li> <li>✓ 電子ブック</li> </ul> | 市ケ谷図書館            | 出版国:        | (指定なし)     | ~ |          |
| □ 電子ジャーナル                                   | 市ケ谷田町閲覧至<br>多摩図書館 | 言語:         | (指定なし)     | ~ |          |
|                                             | 小金井図書館<br>学部資料室   | 分野:         | (全分野)      | ~ |          |
|                                             | 法科大学院<br>研究所      | 媒体種別:       | (指定なし) ~   |   | _        |
|                                             | その他               | 配架場所:       | (指定なし)     | ~ | тор      |

#### ④検索結果の一覧より、読みたい資料の「URL」をクリック。

| 2. | SDGs | SDGs <sup>2</sup><br>: 法律文<br>【。 電音 | を学ぶ 国際開発・国際協<br>:化社<br>チブック <eb00763804></eb00763804>                                             | 力入             | 門                   |           |                           |                   |   |           | 所復                                                 | 祥士 1件                                                    |
|----|------|-------------------------------------|---------------------------------------------------------------------------------------------------|----------------|---------------------|-----------|---------------------------|-------------------|---|-----------|----------------------------------------------------|----------------------------------------------------------|
|    |      | URL                                 | 配架場所                                                                                              | 巻              | 次                   | 請求記号      | 資料番号                      | 状                 | 態 | 利用注記      | אכאב                                               | 資料メモ                                                     |
|    |      | URL                                 | 図:電子ジャーナル・電子ブック                                                                                   |                |                     |           | B001176359                | -                 |   | -         | Kinokuniya Digital Library (KinoDen)               | 資料メモ                                                     |
| 3. |      | 未来を<br>: 一般社<br>『。電:<br>URL         | 変える目標 SDGsアイデ<br>団法人シンク・ジ・アース , 20<br>Fブック <eb00829018><br/>配架場所<br/>図:電子ジャーナル・電子ブック</eb00829018> | アブ<br>018<br>巻 | <sup>で</sup> ツ<br>次 | ク<br>請求記号 | <b>資料番号</b><br>B001967968 | <del>状</del><br>- | 能 | 利用注記<br>- | 所蔵<br>コメント<br>Kinokuniya Digital Library (KinoDen) | (件数:1件<br>資料メモ<br>へ<br>へ<br>て<br>で<br>、<br>て<br>、<br>(モ) |

⑤電子ブックの提供サイトが開くので、画面の「閲覧」をクリックする(提供サイトにより、 画面の仕様は異なります)。

例) KinoDen の場合は「閲覧開始」をクリック。

| 総伊國屋書店 学術電子図書館<br>KinoDen<br>Kinokuniya Digital Library                                                                             |                                                                                                    | G】 My本棚へ登録するにはサインインが必要です                                                                |
|----------------------------------------------------------------------------------------------------|----------------------------------------------------------------------------------------------------|-----------------------------------------------------------------------------------------|
| 未来を変える目標<br>SDGsアイデアフラ<br>SDGsアイデアフラ<br>の<br>の<br>の<br>の<br>の<br>の<br>の<br>の<br>の<br>の<br>の<br>の<br>の<br>の<br>の<br>の<br>の<br>の<br>の | <b>未来を変える目標 SDGsアイデアブック</b><br>著者: 一般社団法人シンク・ジ・アース【編著】<br>出版社: 一般社団法人シンク・ジ・アース<br>出版年月: 2018/05<br>ISBN: 9784877385132<br>NDC: 519.07<br>ProductID: KP00041823<br>形式: PDF | ▶<br>BU覚開始<br>■ 書誌をコピー<br>■ 書誌をコピー<br>■ My本棚に登録<br>My本棚に登録<br>My本棚に登録<br>SCをまず、詳しくはこちらの |
| 736年77<br>2015年9月、193の国連加盟臣<br>(エス・ディー・ジーズ)」が<br>の役割であると明記されまし                                                                      | 国の全会一致によって2030年までの「持続可能な開発のための目標 Sustainable Development Goals:SDGs<br>採択されました。一方、日本では小・中・高等学校の新学習指導要領に持続可能な社会の創り手の育成が学校<br>た。いま、国内外で、あらゆる領域でSDGsへの取り組みが広がっています。          | 同時アクセス可能<br>⑦ 1人                                                                        |
| 本書はSDGsをわかりやすく、<br>アイデアに焦点を当てた世界<br>載し、読者の学びの心を刺激                                                                                   | 、楽しく知ってもらうために、インフォグラフィックや写真、マンガなどを使い、17個の目標の説明、優れた<br>の活動34事例を紹介。また、環境問題や金融、福祉、テクノロジーの専門家など14名の執筆者のコラムも掲<br>する書籍です。                                                       | 印刷/ダウンロード<br>〇 可<br>試し読みの場合は<br>印刷/ダウンロードはできません                                         |
| (アイデアにこだわった事例緒<br>世界や国内の事例を紹介して<br>んな方法もあるかもI 」と読得<br>例もあります。読んだ人が、                                                                 | 8介)<br>いますが、単なる活動紹介ではなく、アイデアにこだわって紹介しています。「そんな方法があるなら、こ<br>皆の心が動くことを期待しています。先端テクノロジーを使った活動もあるし、子どものアイデアが実現した<br>自分ならどうするか、と考えられるような視点を提供することを目指しました。                      | 本文読み上げ<br>(                                                                             |

#### ●注意●

電子ブックにより、同時アクセスできる人数が異なります。他の方が閲覧しているときは、時間 をおいて再度お試しください。また、閲覧終了時は「終了」もしくは画面を閉じて利用を終了す るようお願いします。

### (2) 中級者向け! データベース一覧での検索方法

「分野から電子ブックを探したい」という方や「〇〇で提供している電子ブックが見たい」という方には、データベース一覧からの検索がおすすめです。

①図書館ホームページより、「オンラインデータベース」をクリック。

| HOSEI University         | 🔓 法政大学ホーム 🥌 図書館                                                          | <ol> <li>同合せ窓口</li> <li>アクセス</li> <li>LANGUAGE</li> <li>検索</li> </ol> |
|--------------------------|--------------------------------------------------------------------------|-----------------------------------------------------------------------|
| 法政大学<br>HOSEI University |                                                                          |                                                                       |
| 図書館<br>Library           | 図書館<br>Library                                                           |                                                                       |
| 調べる・探す                   |                                                                          | → English (by Google Translation)                                     |
| オンラインサービス                |                                                                          |                                                                       |
| 利用案内                     | 蔵書検索(OPAC) まとめて検索(HOSEI Search)                                          | 開館カレンダー                                                               |
| 教育・研究支援                  | 法政大型が听蔵する図書・雑誌、オンラインで読める電子ブック・電子ジャーナルをさがす                                | <前日 本日 翌日>                                                            |
| 図書館の紹介                   |                                                                          | 2021/10/27 (水)                                                        |
|                          | 校索                                                                       | 市ヶ音 休館 CLOSED                                                         |
|                          |                                                                          | 市ヶ谷田町 休館 CLOSED                                                       |
|                          | → 蔵書検索 (OPAC) トップ ···································                    | 小金井 休館 CLOSED                                                         |
|                          |                                                                          | 1ヶ月分のカレンダー<br><u>市ヶ谷 市ヶ谷田町 多座 小金井</u> 全留<br>長期貸出日程は <u>ごちら</u>        |
|                          | の<br>電子ジャーナル・ブック (E-Journals・E-                                          |                                                                       |
|                          | → 学舟者用 / Students & University Staff only<br>※学外方中はVPM移転(AnvConnect)で間前可 | □ ● 学術機関リポジトリ                                                         |
|                          | ※学外からはVPN接続(AnyConnect)で閲覧可                                              |                                                                       |

②右上の「ログイン」をクリックし、統合認証 ID もしくはライブラリーカードの ID でログイン する。

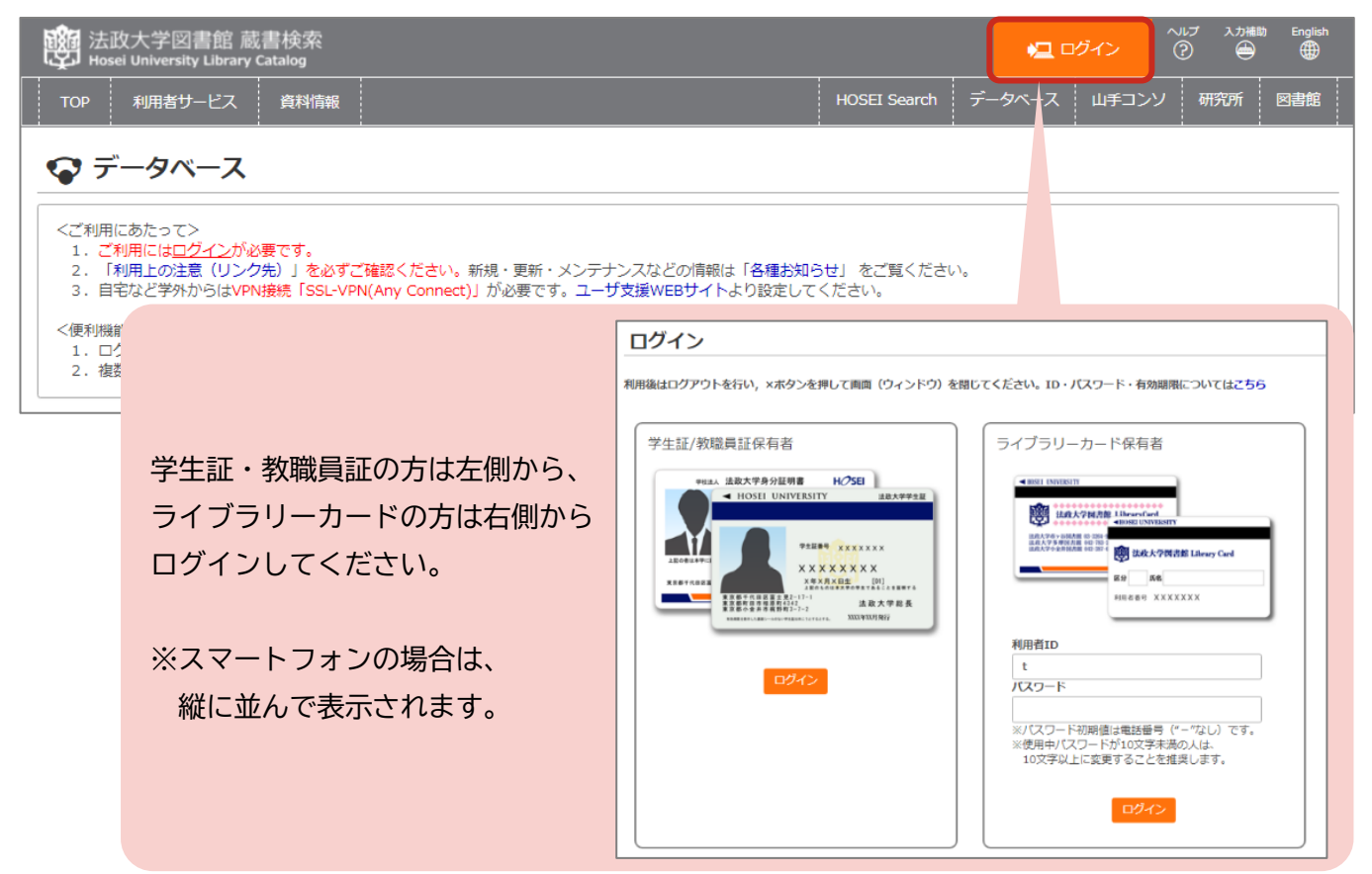

#### ③「目的別」のタブから「電子ブックを読む」をクリック。

#### ※英語多読本を読む際は、「多読・多聴学習用ブックを読む」をクリック。

| ☞ データベース                                                                                                    |     |
|----------------------------------------------------------------------------------------------------|-----|
| <ご利用にあたって> 1. ご利用には <u>ログイン</u> が必要です。 2. 「利用上 <u>のブイン</u> が必要です。 3. 自宅など学外からはVPN接続「SSL-VPN(Any Connect)」が必要です。ユーザ支援WEBサイトより設定してください。 <(便利機能> 1. ログイン後に表示される☆マークをクリックすると「お気に入りタブ」に追加されます。 2. 複数のデータペースをまとめて検索したい場合は HOSEI Search をご利用ください。(一部対象外のデータペースあり) |     |
|                                                                                                    |     |
| 目的別 後合検索 タイトル別                                                                                                    |     |
|                                                                                                    |     |
| ▶ 辞書・事典を引く                                                                                                    |     |
| ▶ 日本の新聞記事を読む                                                                                                    |     |
| ▶ 海外の新聞記事を読む                                                                                                    |     |
| ▶ 日本の論文・記事をさがす                                                                                                    |     |
| ▶ 海外の論文・記事をさがす                                                                                                    |     |
| ▶ 統計データを調べる                                                                                                    |     |
| ▶ 人物情報を調べる                                                                                                    |     |
| ▶ 企業・団体情報を調べる                                                                                                    |     |
| ▶ 法令・判例を調べる                                                                                                    |     |
| ▶ 史料をさがす                                                                                                    |     |
| ▶ 電子ブックを読む                                                                                                    |     |
| <ul> <li>▶ 多読・多聴学習用ブックを読む</li> <li>▶ 図書や20年まで、情報を調べる</li> </ul>                                                                                                    |     |
|                                                                                                    |     |
| <ul> <li>その他</li> </ul>                                                                                                    | тор |

#### ④電子ブックが読めるデータベースやサイトが一覧で出てくるので、「内容」を確認して 「データベース名(青字部分)」をクリックする。

| Gale Prir | nary Sources   学内およびVPN   同時アクセス数:制限なし   🚖 お気に入りに追加   📑 詳細                                                                                                    |
|-----------|----------------------------------------------------------------------------------------------------|
| 目的        | 海外の論文・記事をさがす / 史料をさがす / 電子ブックを読む / 図書や雑誌の所在・情報を調べる / 海外の新聞記事を読む 言語 英語ほか10<br>カ国語以上                                                                                                    |
| 分野        | 総合 / 人文科学 / 哲学·宗教 / 心理学 / 歴史 / 芸術·美術 / 言語 / 文学 / 社会科学 / 政治 / 法律 / 経済·経営 / 統計 / 社会 / 教育 / 自然科学 / 数学 /<br>物理 / 化学 / 生物学 / 医学·薬学 / 工学                                                                                                    |
| 内容        | Gale 社の一次資料データベース群を横断検索する共通プラットフォーム。<br>・ Nineteenth Century Collections Online (NCCO)<br>・ Eighteenth Century Collections Online (ECCO)<br>・ The Making of the Modern World Part I, II<br>・ The Making of the Modern World Part I, II<br>利用マニュアル |
|           | 利用講習会 (PDF) 電子ブックごとの利用方法は、                                                                                                    |
| Ingenta   | Connect 「内容」や「関連リンク」をチェック なし   🚖 お気に入りに追加   🖬 詳細                                                                                                    |
| 目的        | 海外の論文・記事をさがす / 电子ン     言語     英語                                                                                                    |
| 分野        | 総合 / 人文科学 / 哲学 · 宗教 / 心理学 /   _ / 芸術 · 美術 / 言語 / 文学 / 社会科学 / 政治 / 法律 / 経済 · 経営 / 統計 / 社会 / 教育 / 自然科学 / 数学 /<br>物理 / 化学 / 生物学 / 医学 · 薬学 / 工学                                                                                                    |
| 内容        | 約13,000点以上の海外のジャーナルの記事や論文が検索できる。契約している論文は本文も閲覧可能。                                                                                                    |
| 関連リンク     | http://www.ingentaconnect.com/about/researchermenu                                                                                                    |
| JK-BOOK   | S                                                                                                    |
| 目的        | 日本の論文 単子 ノックの利用 は こ ららから 言語 日本語/英語                                                                                                    |
| 分野        | 芸術・美術/文学/経済・経営                                                                                                    |
| 内容        | ジャパンナレッジの電子書籍ブラットフォーム。太陽[日本近代文学館]、滝田樗陰旧蔵近代作家原稿集[日本近代文学館]、風俗画報、群書類従(正・<br>続・続々)、東洋経済新報/週刊東洋経済デジタルアーカイブズ、人物叢書、The ORIENTAL ECONOMISTデジタルアーカイブズ、鎌倉遺文、文藝春秋<br>アーカイブズが閲覧できる。                                                                           |
| 関連リンク     | http://japanknowledge.com/library/jkbooks.html                                                                                                    |

### (3) 上級者向け!電子ジャーナル・ブックからの検索方法

「電子ジャーナルとあわせて利用したい」という方や、「OPAC にログインしないで、すぐに提供サイトが見たい!」という方には電子ジャーナル・ブックからの検索がおすすめです。

①図書館ホームページより、「電子ジャーナル・ブック」をクリック。

| HOSEI University         | 🔓 法政大学ホーム 📒 図書館                                                                                                    | 💿 問合せ窓口 🤷 アクセス 🌐 LANGUAGE 🔍 検索    |
|--------------------------|----------------------------------------------------------------------------------------------------|-----------------------------------|
| 法政大学<br>HOBEL University |                                                                                                    |                                   |
| 図書館<br>Library           | 図書館<br>Library                                                                                                    |                                   |
| 調べる・探す                   |                                                                                                    | → English (by Google Translation) |
| オンラインサービス                |                                                                                                    |                                   |
| 利用案内                     | 蔵書検索(OPAC) まとめて検索(HOSEI Search)                                                                                                    | 開館カレンダー                           |
| 教育・研究支援                  | 注政大学が所著すス回車・雑誌、オンラインで読めス雪子ブック・雪子ジャーナルをさがす                                                                                                    | <前日 ★日 翌日>                        |
| 図書館の紹介                   |                                                                                                    | 2021/10/27 (水)                    |
|                          | 検索                                                                                                    | 市/合体的CLOSED                       |
|                          | → 蔵書検索 (OPAC) トップ <sup>ロ</sup> → MY OPACヘログイン <sup>ロ</sup>                                                                                                    |                                   |
|                          | オンラインデータベース (E-Database)<br>→ 学内者用 / Students & University Staff only<br>※学外からはVPN機能(AnyConnect)で間覧可<br>→ 学内者用 / Students & University Staff only<br>※学外からはVPN機能(AnyConnect)で閲覧可 | secret(E)Hitis <u>53</u>          |

 ②「テーマ」、「タイトル・ISSN/ISBN」、「巻・号・ページ」、「DOI/PubMed ID」など、様々な条件 での検索が可能。

| 法政大学 法政大学図書館 電子:<br>HOSEI University Hosei University Library e-Jo                                                                    | ジャーナル・電子ブックリスト<br>ournal e-Book List                                   |             |       |
|----------------------------------------------------------------------------------------------------|------------------------------------------------------------------------|-------------|-------|
| 電子ジャーナル・電子ブックリストTOP<br>e-Journal e-Book List                                                                                          | 図書館HP<br>Library Home Page                                             | ヘルプ<br>HELP |       |
| データベース・電子ジャーナル・電子ブック 利用上の注意<br>学外から利用する際は、VPN接続(AnyConnect)が必要です。<br>※VPN接続(クライアントレス)では電子資料をご利用になれる<br>※クライアントレスが設定されている場合、ブラウザのURL先起 | ユーザ支援WEBサイトより設定してください。<br>ません。<br>頃に「https://vpn.hosei.ac.jp/+CSCO+」が表 | 表示されます。     | 日本語 > |
| <ul> <li></li></ul>                                                                                                    |                                                                        |             |       |
| **HOSEI Search 利用刀イト<br>タイトル・ISSN/ISBNで検索                                                                                             |                                                                        |             |       |
| ● すべて ○ 電子ジャーナルのみ ○ 電子ブックのみ                                                                                                    | Videos Only                                                            |             |       |
| ~を含む(中間一致) ~                                                                                                    | 検索                                                                     |             |       |
| <ul> <li>・ 略誌名で検索できる洋雑誌もあります(「~で始まる(</li> <li>・ 国内の学術雑誌や電子書籍も収録しています(日本語を</li> </ul>                                                  | 前方一致)」にして検索)。<br>入力して検索)。                                              |             |       |
| 👂 巻・号・ページで検索                                                                                                    |                                                                        |             |       |
| サイテーションリンカー(Citation Linker)                                                                                                    |                                                                        |             |       |

#### ▶ 登録データベース・出版社サイト Abstracts in Social Gerontology Academic Search Complete (EBSCOhost) ACM BOOKS ACM DIGITAL LIBRARY Acoustical Society of America Publications ACS-Current JUSTICEコンソーシアム AdisOnline AMA Backfiles AMA Current Titles American Concrete Institute Journals American Economic Association Web American Geophysical Union American Institute of Physics (AIP) Publications American Mathematical Society Publications American Meteorological Society American Periodicals American Physical Society Journals American Physiological Society American Phytopathological Society Journals American Phytopathological Society Online Books American Society for Microbiology American Society for Nutrition ※こちらはごく一部です! American Statistical Association Publications AMS Books Online

# 電子ブック提供サイトの紹介

(1) KinoDen

紀伊國屋書店が提供する、学習書・研究書を中心とした学術和書電子図書館サービス。専用アプリ(bREADER Cloud)から利用すると付箋・マーカーなどの便利な機能が使える。

(2) Maruzen eBook Library

丸善雄松堂が提供する学術書籍に特化した国内最大級の電子書籍プラットフォーム。研究・学習 での利用に便利な検索・閲覧機能が充実。

(3) ProQuest Ebook Central

世界の学術出版社・大学出版局が発行する 97 万点以上の良質で幅広いテーマの電子ブックを検索・閲覧できるデータベース。

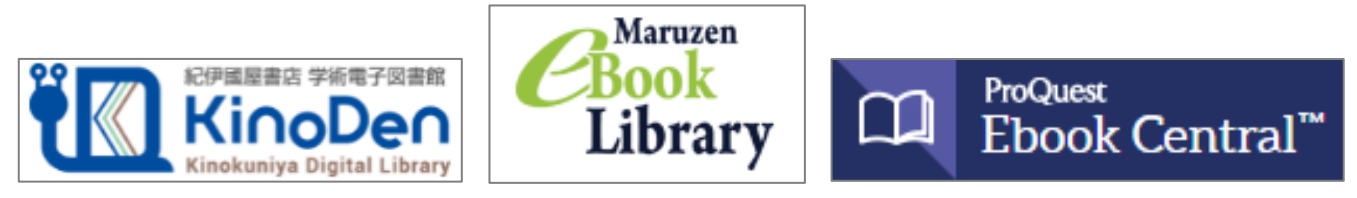

上記3つのサイトでは、購入リクエストを受付しています。 詳細は図書館ホームページをご確認ください。

# 電子ブックの紹介

就活関連の書籍や資格試験の問題集、英語多読本なども、電子ブックで所蔵しています。 例えば↓の就職本や TOEIC 対策本は、KinoDen で利用できます。

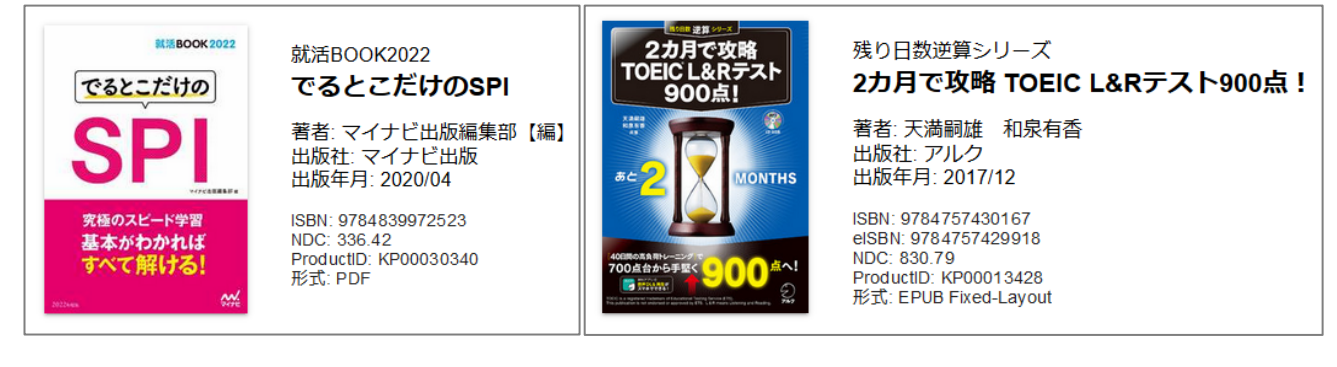

### 英語多読本は、<u>図書館ホームページ</u>の特集ページでご紹介しています。

|                                                                                        | - 重要なお知らせ一覧 -                                                                                                    |
|----------------------------------------------------------------------------------------|----------------------------------------------------------------------------------------------------|
|                                                                                        | ▲ 【動画まとめ】法政大学図書館をフル活用 動画でまなぶ利用方法<br>法政大学図書館・各種データベースの利用方法等、これまで発信してきた動<br>画コンテンツをまとめています。これらの動画を通じて法政大学図書館をフ<br>ル活用してください。                                                                     |
| Extensi                                                                                | <ul> <li>「読書週間企画】英語で読書~英語多読をはじめよう~</li> <li>今年の読書週間は「英語で読書」をしてみませんか。法政大学図書館では、<br/>絵本からビジネス、英検1級レベルまでと幅広いレベルの図書をご用意して<br/>ます。さらに電子ブックならいつでもどこでも読むことができます。スキマ<br/>時間を活用し、楽しく読書しましょう!</li> </ul> |
| <b>法政</b><br>HOSEIUn<br>英語多読<br>~ようこそ 法政大学 英語多読ページへ ~                                  | 大学<br>iversity                                                                                                    |
| 英語多読って?         英語多読っしクション         e-book 英語多読って?         e-book 英語多読っしクション         展示 | 支語多読ってなに?   法政大学英語多様ページへようこそ!   (英語多読」とは、英文をたくさん読むことで英語力をアップさせる学習法。   英語多読用の本は、出てくる単語数によってレベル分けがされており、段階的に語彙力をつけていくことができます。 まずは絵本のように簡単なものからスタートして、楽しく読み続けていくことが大切です。                          |
|                                                                                        | こちらのページでは、英語多読の始め方や図書館にある多読シリーズ、<br>WFまなときにWFまなだけ多様に取り組めるおすすめの直子ブックなどをご紹介します。                                                                                                    |

法政大学図書館では、他にも多くの電子ブックを所蔵しています。なかなか大学に行けない状況 であっても、スマートフォンや PC を使えばたくさんの資料が読めます!電子ブックを活用し、 学習・研究にお役立てください。

| 法政大学図書館  |  |
|----------|--|
| 2021年11月 |  |